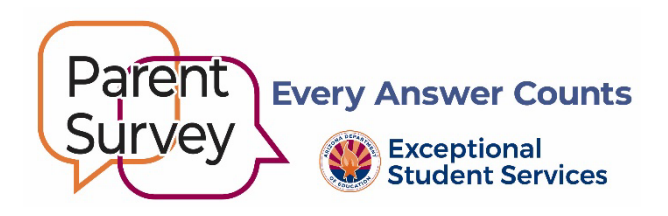

## **Parent Survey Progress Report Instructions**

Use this report to monitor progress and boost parent participation. Although a minimum participation rate is not required, the higher the rate of participation, the greater the likelihood that the data will be representative of your agency's population.

- 1. Log into ADEConnect Applications Exceptional Student Services Portal Data Surveys Parent Involvement Survey.
  - $\circ$  To obtain access to the application, please contact your entity administrator.
- 2. Choose the **Reports** menu tab at the top of the page.
- 3. From the **Reports** dropdown menu select:
  - <u>Report Name</u>: Select Survey Progress.
  - <u>Survey Name</u>: (YEAR) Parent Involvement Survey.
  - <u>District Name</u>: PEA name.
- 4. Choose either <u>View Report</u>, <u>Download Excel</u>, or <u>Download PDF</u> to view results.
  - **Report** format.
    - Page 1 displays PEA-level results.
      - **Note:** The participation percentage is an estimate.
    - Page 2 displays PEA school-level results.
      - **Note:** Compare individual school results to improve district-wide participation.
    - Page 3 and subsequent pages track survey status by student name and school site.
      - **Note:** Use this list to follow-up with parents who have not completed the survey.